# DUEL - návody a postupy

## Oprava daně u pohledávek v insolvenčním řízení

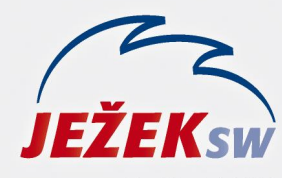

Mariánská 3233 470 01 Česká Lípa Hotline: 487 714 600 Školení: 731 102 712 Obchod: 487 522 449 duel@jezeksw.cz www.jezeksw.cz

#### **LEGISLATIVNÍ ÚVOD**

Oprava výše daně u pohledávek za dlužníky v insolvenčním řízení je v zákoně o DPH řešena v § 44, při splnění všech zde uvedených podmínek má věřitel nárok na "vrácení" odvedené daně. Ke každé přihlášené pohledávce vystaví věřitel opravný daňový doklad (který musí doručit dlužníkovi) a jako přílohu daňového přiznání potom předloží kopie všech původních vystavených dokladů. V následujícím textu ukážeme, jak příslušné doklady zadat.

### Postup

1. Předpokladem je evidence vystavené faktury, její přenos do Závazků a pohledávek a zaúčtování do deníku.

| Doklad                       |                  |                     |                        |           |          | Tabulka (          | OPH        | Datum DPH  | Skupina DPH      | Datum UZP          |
|------------------------------|------------------|---------------------|------------------------|-----------|----------|--------------------|------------|------------|------------------|--------------------|
|                              | Datum:           | Datum: 15.03.2019 👻 |                        |           |          |                    | 15.03.2019 | U          | 15.03.2019       |                    |
|                              | Doklad 1:        | fv                  |                        | 21 2019   |          |                    |            | Bez danè   | DPH              | Celkem             |
|                              | Doklad 2:        |                     |                        | 0         |          |                    | 21%        | 243 000,00 | 51 030.00        | 294 030,00         |
|                              | Párovací znak:   | fv21/2019           |                        |           |          |                    | 15%        | 0,00       | 0,00             | 0,00               |
|                              | Popis:           | Prodei zboží        | i zhoží                |           |          | 10%                |            | 0,00       | 0,00             | 0,00               |
|                              | Druh účtování DZ |                     |                        |           |          | 0%                 | 0,00       |            | 294 030,00       |                    |
|                              | Firmer FL        |                     |                        | Sk. m     | imo DPH: |                    | Mimo DPH:  | 0,00       |                  |                    |
| Firma: Fi Firma v insolvenci |                  |                     |                        |           |          |                    |            |            |                  |                    |
|                              |                  |                     |                        |           |          | Celkem: 294 030,00 |            |            |                  |                    |
| Symboly Měna                 |                  |                     | Zbývá rozúčtovat: 0,00 |           |          |                    |            |            |                  |                    |
| Variabilní: 21               |                  | Mě                  | Měna: Kč               |           |          |                    |            |            |                  |                    |
| Další: Kurz                  |                  | urz:                | 1                      |           |          |                    |            |            |                  |                    |
| M                            |                  |                     | Množství v o           | cizí:     | 0,00     |                    |            |            |                  | <u>R</u> ozúčtovat |
|                              |                  |                     |                        |           |          |                    |            |            |                  |                    |
| 1                            | . Rozuctovani 2. | RPDP 3. Poznán      | nka                    |           |          |                    |            |            |                  |                    |
| đ                            | Účet MD          | Účet D              | Částka                 | Středisko | Vý       | kon                | Zakázk     | a          | Popis souvztažno | osti               |
| >                            | 311 6            | 502                 | 243 000,00             |           |          |                    |            |            |                  |                    |
|                              | 311 3            | 343                 | 51 030,00              |           |          |                    |            |            |                  |                    |

**Poznámka:** V agendě fakturace můžeme insolvenčnímu správci vytisknout sestavu "Faktura – Příloha k insolvenčnímu řízení", ke které v parametrech sestavy doplníme Spisovou značku. V záhlaví této faktury pak bude informace o tom, že se jedná o součást daného insolvenčního řízení.

- Vystavení opravného daňového dokladu vzhledem k tomu, že tento doklad bude z pohledu DPH obsahovat pouze výši DPH, o kterou snižujeme odpočet a agendy Fakturace v DUELU nejsou na tento typ dokladu přizpůsobeny, je nutné doklad vystavit na úrovni modulu účetnictví:
  - A Účetní ponížení odpočtu daně provedeme prostřednictvím interního dokladu do Účetního deníku.

| Doklad Ta                          |                  |                |                           |       |        | )PH      | Datum DPH         | Skupina DPH      | Datum UZP          |  |  |
|------------------------------------|------------------|----------------|---------------------------|-------|--------|----------|-------------------|------------------|--------------------|--|--|
| Datum:                             | 20.10.2019       |                |                           |       |        |          |                   |                  |                    |  |  |
| Doklad 1:                          | u                |                | 150 2019                  |       |        |          | Bez danè          | DPH              | Celkem             |  |  |
| Doklad 2:                          | Doklad 2: 0      |                |                           | 0,00  | 0,00   | 0,00     |                   |                  |                    |  |  |
| Párovací znak:                     | u150/2019        |                |                           |       |        |          | 0,00              | 0,00             | 0,00               |  |  |
| Popis:                             | zaúčtování insol | opravného daňo | pravného daňového dokladu |       |        |          | 0,00              | 0,00             | 0,00               |  |  |
| Druh účtování:                     | INS              |                |                           |       |        |          | 0,00              |                  | 0,00               |  |  |
| Firma                              |                  |                |                           |       | Sk. mi | imo DPH: |                   | Mimo DPH:        | 0,00               |  |  |
|                                    |                  |                |                           | C-III |        |          |                   |                  |                    |  |  |
|                                    |                  |                |                           |       |        |          | Секет: 51 030,00  |                  |                    |  |  |
| Symboly                            | Měna             |                |                           |       |        |          | Zbývá rozúčtovat: | 0,00             |                    |  |  |
| Variabilní:                        |                  | Mě             | <mark>ina:</mark> Kč      |       |        |          |                   |                  |                    |  |  |
| Další:                             |                  | К              | urz:                      | 1     |        |          |                   |                  |                    |  |  |
|                                    |                  | Množství v (   | cizí:                     | 0,00  |        |          |                   |                  | <u>R</u> ozúčtovat |  |  |
| 1. Rozúčtování 2. RPDP 3. Poznámka |                  |                |                           |       |        |          |                   |                  |                    |  |  |
| 🖀 Účet MD                          | Účet D           | Částka         | Středisko                 | Vý    | kon    | Zakázk   | a                 | Popis souvztažno | osti               |  |  |
| > 343                              | 648              | 51 030,00      |                           |       |        |          |                   |                  |                    |  |  |

**B – Vystavení opravného daňového dokladu** s dopadem na přiznání k DPH - Doklad již bez účetního dopadu vystavíme dlužníkovi v agendě Pomocná evidence DPH. Informace o původním dokladu uvedeme do Dokladu2, v daňové tabulce vybereme Skupinu DPH **INSV**- (pro věřitele) a výši nárokované DPH zápornou částkou. Při uložení nás sice program upozorní na to, že vyplnění Dokladu 2 není standardní a že výše DPH neodpovídá základu daně (který je v tomto případě nulový), ale tato varování berme pouze jako informativní a doklad i přesto uložíme.

| Doklad          |                                              |                    |     | Tabulka DPH  | abulka DPH Datum DPH Skupina DPH |            | Datum UZP  |  |
|-----------------|----------------------------------------------|--------------------|-----|--------------|----------------------------------|------------|------------|--|
| Doklad 1:       | fv                                           | 58 2019            |     |              | 20.10.2019                       | INSV-      | 20.10.2019 |  |
| Doklad 2:       | fv                                           | 21 2019            |     |              | Bez danë                         | DPH        | Celkem     |  |
| Popis:          | Popis: insolvenční opravný daňový doklad 🗾 🖃 |                    | 21% | 0,00         | -51 030,00                       | -51 030,00 |            |  |
| Firma:          | FI                                           | Firma v insolvenci |     | 15%          | 0,00                             | 0,00       | 0,00       |  |
| Sumbolu Člonění |                                              |                    | 10% | 0,00         | 0,00                             | 0,00       |            |  |
| Veriabile 6     | 50                                           | Calledon           |     | 0%           | 0,00                             |            | -51 030,00 |  |
| Další:          | 28                                           | Výkon:<br>Zakázka: |     | Sk. mimo DPH |                                  | Mimo DPH:  | 0,00       |  |

**Poznámka**: V nabídce tiskových sestav v agendě Pomocná evidence DPH nalezneme sestavu "Rychlá faktura – opravný daňový doklad v insolvenčním řízení", ke které když v parametrech vyplníme spisovou značku, bude obsahovat všechny náležitosti dle zákona o DPH. Informace o původní faktuře program doplní podle označení faktury vyplněné v údaji Doklad 2. Tento daňový doklad zašleme dlužníkovi a na základě informací v tabulce DPH ovlivní také naše daňové přiznání.

#### Dopad na kontrolní hlášení v části A4:

| Číslo řádku (1) | DIČ odběratele (2) | Ev. č. daň. dokl. (3) | Doklad     | DPPD** (4) | Základ daně 1 (5) | Daň 1 (6)  |
|-----------------|--------------------|-----------------------|------------|------------|-------------------|------------|
| 1               | 27312241           | 21                    | fv21/2019  | 15.03.2019 | 243 000,00        | 51 030,00  |
| 2               | 27312241           | 21                    | fv58/2019  | 20.10.2019 | 0,00              | -51 030,00 |
| A4 Celkem       |                    |                       | 243 000,00 | 0,00       |                   |            |